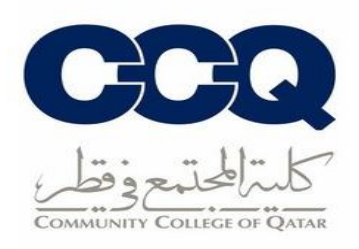

## طريقة التقديم على الخطابات الرسمية والجدول الدراسي

- 1. الدخول على نظام الخدمة الذاتية (البانر) من خلال الرابط التالي: رابط البانر
  - 2. في الصفحة الرئيسية للبانر اختر (Student Records)، ثم اضغط على (Request Enrollment Verification).

| Browse CCQ<br>asis                                               | Online Acad                                                     | lemic Stude                                                                                                    | ent Informat     | ion System                       | 🔒 Sign Out   🤂 Help |
|------------------------------------------------------------------|-----------------------------------------------------------------|----------------------------------------------------------------------------------------------------|------------------|----------------------------------|---------------------|
| Welcome, TEST TEST, to                                           | CCQ Online Ac                                                   | ademic Informa                                                                                                  | ation System     |                                  | P Find a page       |
| Home > Student Records     Personal Information Faculty Services | Student Registrations<br>View Student Profile<br>جری باف القالب | Student Records                                                                                                 | Student Services | Upload Documents<br>تعنیل استناب | Þ                   |
|                                                                  | GPA Calculator<br>مانية المعال                                  | ارونو المعالي المعالي المعالي المعالي المعالي المعالي المعالي المعالي المعالي المعالي المعالي المعالي المعالي ا |                  |                                  |                     |

3. اختر الفصل الدراسي المطلوب (Term)، ونوع الخطاب (Verification Type) وعدد الخطابات (Number of Copies).

| nrollment Verification          |  |
|---------------------------------|--|
| Enrollment Verification Request |  |
| Term *                          |  |
| Spring 2021-2022                |  |
| Verification Type *             |  |
| خطاب التحاق                     |  |
| Number Of Copies (1 - 99) *     |  |
| 3                               |  |

4. اختر طريقة استلام الخطاب المناسبة من خلال الضغط على (Delivery Method).

| ••• | @ ellucian                         |                             |  |  |
|-----|------------------------------------|-----------------------------|--|--|
| S   | Student    Enrollment Verification |                             |  |  |
| E   | nrollment Verificati               | on                          |  |  |
|     | Enrollment Verificati              | on Delivery                 |  |  |
| Г   | Delivery Method                    |                             |  |  |
|     | None                               |                             |  |  |
|     | Authorized Person                  | توكيل شخص للاستلام          |  |  |
|     | Collected by Student               | استلام نسخة ورقية من الخطاب |  |  |
|     | E-mail                             | عن طريق البريد الالكتروني   |  |  |

5. ضع العنوان في خانة (Area Code, Number) أو (Street Line 1) ثم اضغط على (continue).

| @ ellucian     |                                                              |
|----------------|--------------------------------------------------------------|
| tudent 🔹 Enro  | ollment Verification                                         |
| nrollment V    | 'erification                                                 |
| Enrollment \   | /erification Address                                         |
| (i) Sele       | ct an address where your enrollment verification should be o |
| One of your Ac | Idresses                                                     |
| Address not av | ailable                                                      |
| OR             |                                                              |
| Eav            |                                                              |
| Tux            |                                                              |
| Area Code      | Number                                                       |
| 40             | 924                                                          |
| OR             |                                                              |
| Street Line 1  |                                                              |
| Qatar          |                                                              |
|                |                                                              |

إدارة القبول والتسجيل 2021-2022

6. اضغط على (Submit Request) لتأكيد التقديم على الخطاب.

| 👪 🕲 ellucian            |                    |                  |           |
|-------------------------|--------------------|------------------|-----------|
| Student • Enrollment    | Verification       |                  |           |
| Enrollment Verificatio  | n                  |                  |           |
| Enrollment Verification | n Request Summary  |                  |           |
| Term                    | Verification Type  | Number of Copies | Issued To |
| Spring 2021-2022        | خطلب إلتماق        | 2                | TEST TEST |
| Street                  | Delivery Method    | Cost Of Order    |           |
| 15                      | E-mail             | No charge        |           |
|                         | Eulopetit Resource |                  |           |
| Dack                    | Submit Request     |                  |           |
|                         |                    |                  |           |

7. تم الطلب بنجاح.

| 8 | ellucian                                                                                                   |
|---|----------------------------------------------------------------------------------------------------|
|   | Student   Enrollment Verification                                                                          |
|   | Enrollment Verification                                                                                    |
| ſ |                                                                                                    |
|   | Acknowledgement                                                                                            |
|   | Your request has been received. Select Request Enrollment Verification to enter another request.<br>TEST/2 |
|   |                                                                                                    |